## **C922 PRO STREAM WEBCAM**

Setup Guide | Guide d'installation

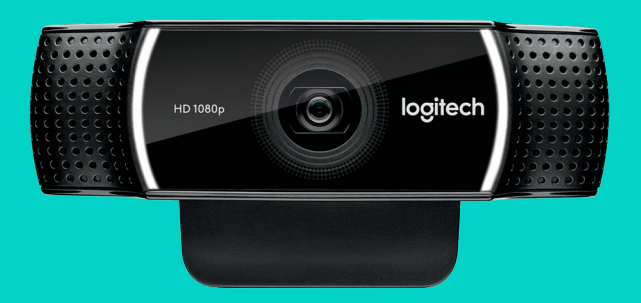

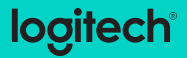

#### LANGUAGES

| English . | ÷ | ÷ | ÷ | ł | • | • | • | • | • | • | • | • | ÷ | ÷ | ÷ | ÷ | • | • | • | • | . 3  |
|-----------|---|---|---|---|---|---|---|---|---|---|---|---|---|---|---|---|---|---|---|---|------|
| Français  |   |   |   |   | • | • | • |   | • | • | • | • |   |   |   |   | • | • | • |   | . 11 |
| Español   |   |   |   |   | • | • | • |   | • | • | • | • |   |   |   |   | • | • | • |   | .19  |
| Portuguê  | s |   |   | ł |   |   |   |   |   |   |   |   |   |   |   |   |   |   |   |   | 27   |

#### C922 PRO STREAM WEBCAM DESIGNED FOR SERIOUS STREAMERS

Designed for serious streamers only, the Logitech® C922 Pro Stream Webcam comes fully equipped to let you broadcast your talent to the world: full HD 1080p at 30fps or 720p at 60fps streaming and customizable background replacement.

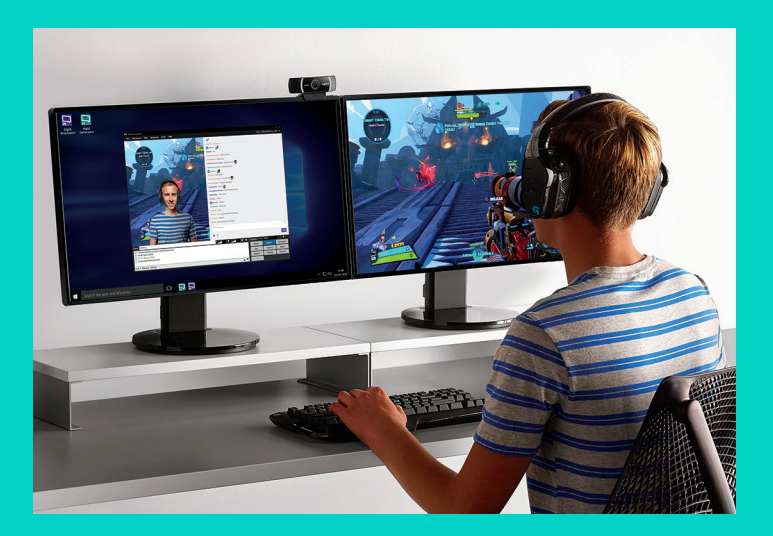

#### WHAT'S IN THE BOX

- C922 Pro Stream Webcam
- User documentation
- Tripod\*
- 3-Month XSplit License\*

\*Tripod and 3-month XSplit license only supplied with some packages.

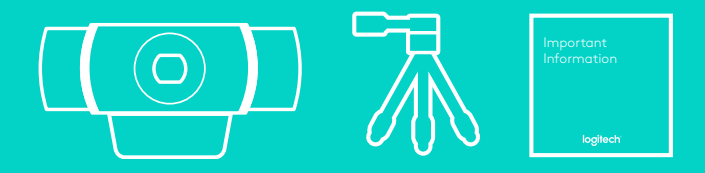

#### WEBCAM FEATURES

- 1. Full HD glass lens with autofocus
- 2. Dual Microphone
- 3. Activity light
- **4.** Flexible clip/base
- 5. Tripod attachment

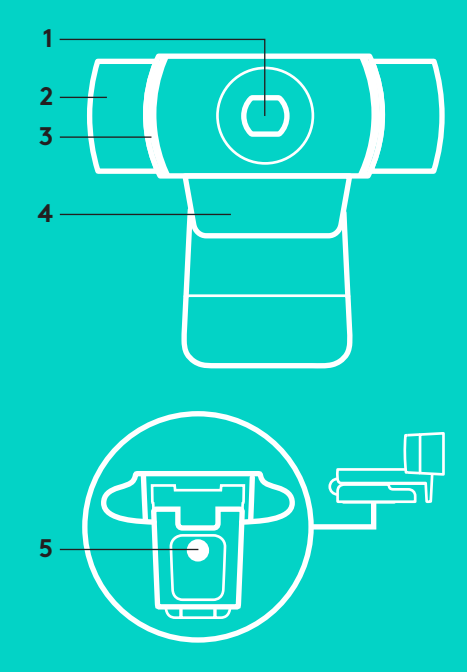

#### QUICK SETUP

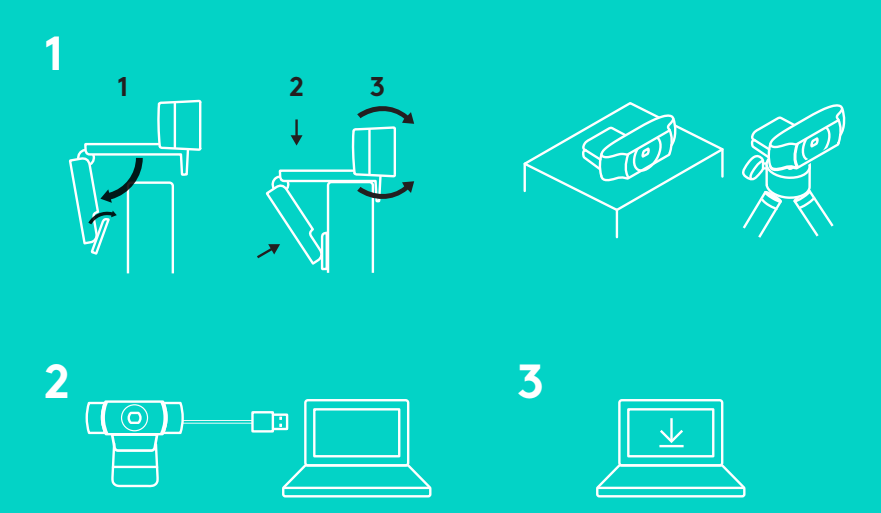

To use your C922 Pro Stream Webcam, simply plug it into your computer, using the USB cable, and run your favorite app:

- XSplit or OBS to stream online
- Microsoft Camera App (Windows) or QuickTime Player (Mac) to record photos or video
- Skype, Facetime<sup>®</sup> for Mac or Google Hangouts<sup>™</sup> for video call

To update your camera settings, such as exposure or focus, please go to www.logitech.com/support/c922.

Download the ChromaCam by Personify for C922 app to use the background replacement technology in your live streams: www.logitech.com/support/c922.

#### HOW TO STREAM WITH C922 – XSPLIT BROADCASTER

To stream with Logitech C922, complete the following steps:

- 1. Launch XSplit Broadcaster.
- 2. Go to Add > Webcam...> Logitech C922 Pro Stream Webcam.
- **3.** Use Logitech recommended settings or adjust them manually to you liking.

Refer to the XSplit Documentation at <a href="http://xsplit.com">http://xsplit.com</a> for more information.

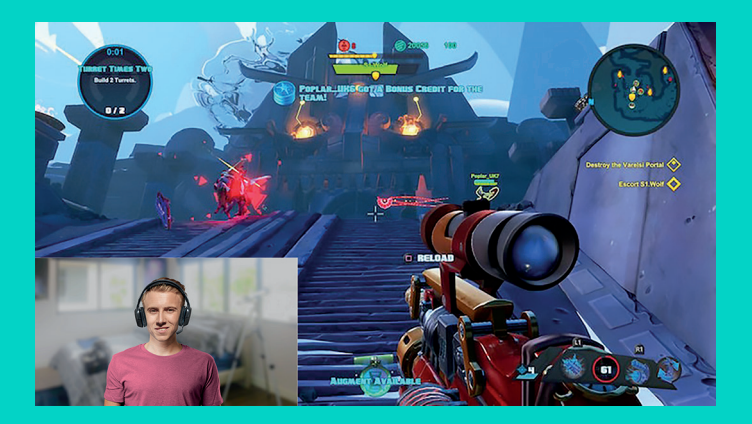

#### HOW TO STREAM WITH A CUSTOM BACKGROUND – XSPLIT BROADCASTER

To stream with Logitech C922 and a custom background, complete the following steps:

- Install ChromaCam by Personify for C922 from www.logitech.com/support.
- 2. Launch XSplit Broadcaster.
- **3.** Go to Add > Webcam...> ChromaCam by Personify for C922. The ChromaCam app will launch automatically.
- **4.** Select the required background or add your own in ChromaCam.

Refer to the XSplit Documentation at <u>http://xsplit.com</u> for more information.

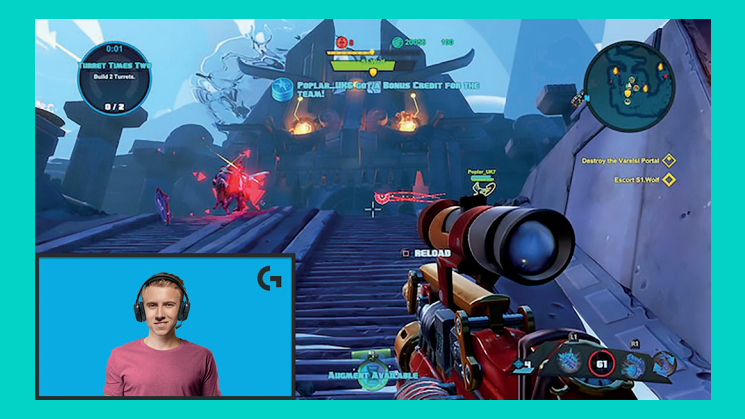

#### HOW TO STREAM WITHOUT BACKGROUND- XSPLIT BROADCASTER

To stream with Logitech C922 without background, complete the following steps:

- Install ChromaCam by Personify for C922 from www.logitech.com/support.
- Launch XSplit Broadcaster.
- Go to Add > Webcam...> ChromaCam by Personify for C922. The ChromaCam app will launch automatically.
- Select the default virtual green screen background in ChromaCam.
- In XSplit Broadcaster, right-click your webcam capture to go into Camera Settings.
- Navigate to the "Color" tab.
- Select "ChromaKey" option, and make sure green is selected to remove the virtual green screen.

Refer to the XSplit Documentation at <u>http://xsplit.com</u> for more information.

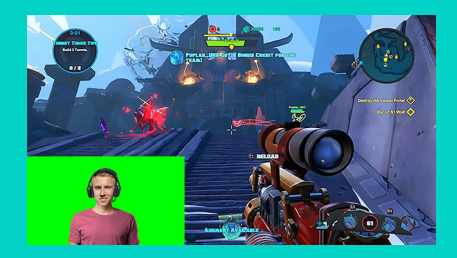

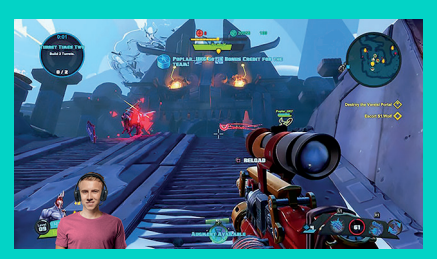

#### TIPS/ADVICE

To achieve the best results when streaming, the following points should be followed:

- Avoid wearing green outfits when using the virtual green screen.
- Make sure that you are well-lit to appear at your best during streaming.

To achieve a constant 720p/60fps stream:

- Ensure that any lighting comes from behind the webcam
- Use a "keylight", a main light source to light up your face.
- Use a softer "fill light" to reduce shadows on your face from the keylight.
- Keep lighting behind you to a minimum.
- Use natural lighting or bright white lights to provide neutral colors.
- Try to use lighting that you can control the brightness on.

#### WEBCAM C922 PRO STREAM CONÇUE POUR LES STREAMERS CHEVRONNÉS

Conçue exclusivement pour les streamers chevronnés, la webcam C922 Pro Stream de Logitech® est entièrement équipée pour vous permettre de montrer votre talent au monde entier: diffusion Full HD 1080 à 30 ips ou 720p à 60 ips et un arrière-plan personnalisable.

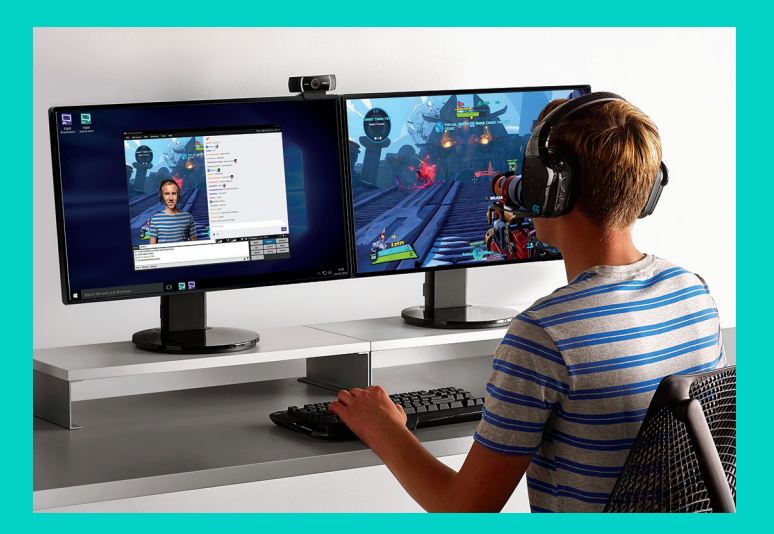

#### **CONTENU DU COFFRET**

- Webcam C922 Pro Stream
- Documentation utilisateur
- Trépied\*
- Licence de 3 mois pour XSplit\*

\*Le trépied et la licence de 3 mois pour XSplit sont fournis uniquement avec certaines offres.

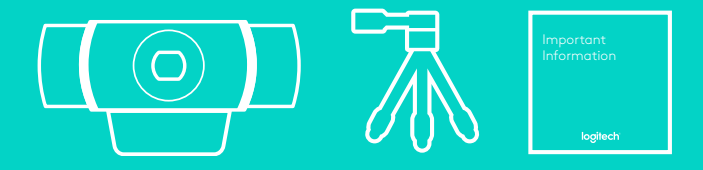

### FONCTIONNALITÉS DE LA WEBCAM 1

- 1. Lentille en verre Full HD avec mise au point automatique
- 2. Double microphone
- 3. Témoin d'activité
- 4. Clip/base flexible
- 5. Filetage de fixation pour trépied

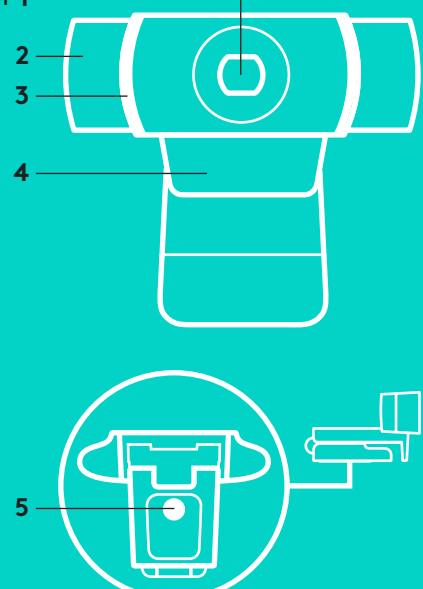

#### **CONFIGURATION RAPIDE**

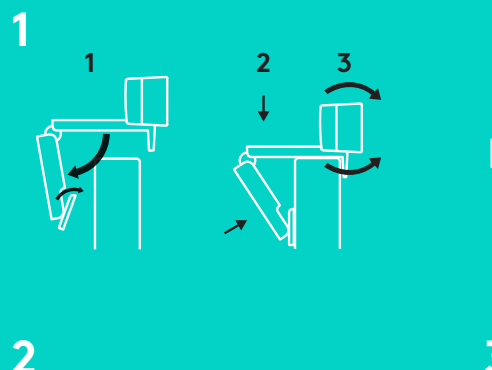

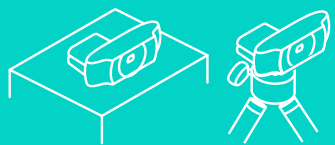

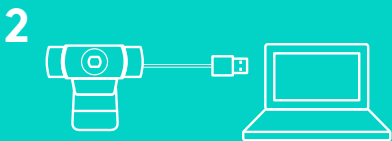

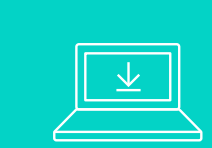

Pour utiliser votre webcam C922 Pro Stream, branchez-la simplement à votre ordinateur à l'aide d'un câble USB, puis lancez votre application favorite:

- XSplit ou OBS pour diffuser vos vidéos en ligne;
- Microsoft Camera App (Windows) ou QuickTime Player (Mac) pour enregistrer des photos ou des vidéos;
- Skype, Facetime<sup>®</sup> pour Mac ou Google Hangouts<sup>™</sup> pour les appels vidéo.

Pour mettre à jour vos paramètres de caméra, tels que l'exposition ou la mise au point, rendez-vous sur www.logitech.com/support/c922.

Téléchargez l'application ChromaCam by Personify for C922 pour utiliser la technologie de remplacement de l'arrière-plan dans vos diffusions en direct: www.logitech.com/support/c922.

# COMMENT DIFFUSER AVEC C922: XSPLIT BROADCASTER

Pour diffuser avec la webcam Logitech C922, effectuez les étapes suivantes:

- 1. Lancez XSplit Broadcaster.
- Accédez à Ajouter > Webcam... > Webcam Logitech C922 Pro Stream.
- Utilisez les paramètres recommandés par Logitech ou réglez-les manuellement à votre convenance.

Reportez-vous à la documentation relative à XSplit sur le site <u>http://xsplit.com</u> pour plus d'informations.

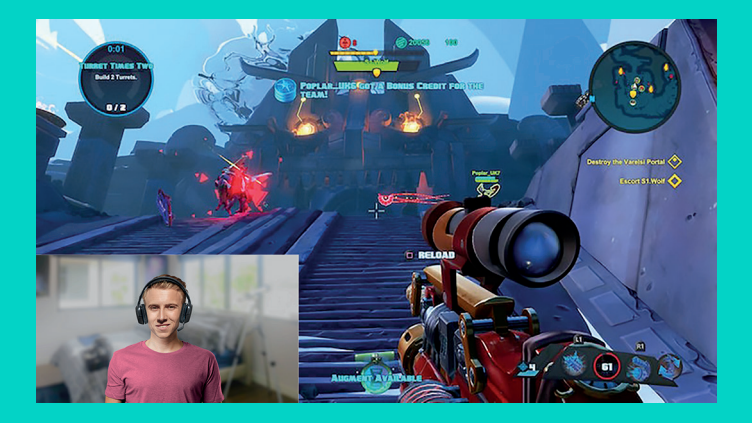

#### COMMENT DIFFUSER AVEC UN ARRIÈRE-PLAN PERSONNALISÉ: XSPLIT BROADCASTER

Pour diffuser avec la webcam Logitech C922 et un arrière-plan personnalisé, effectuez les étapes suivantes:

- 1. Installez ChromaCam by Personify for C922 depuis www.logitech.com/support.
- 2. Lancez XSplit Broadcaster.
- Accédez à Ajouter > Webcam... > ChromaCam by Personify for C922. L'application ChromaCam se lancera automatiquement.
- **4.** Sélectionnez l'arrière-plan souhaité ou ajoutez votre propre arrière-plan dans ChromaCam.

Reportez-vous à la documentation relative à XSplit sur le site http://xsplit.com pour plus d'informations.

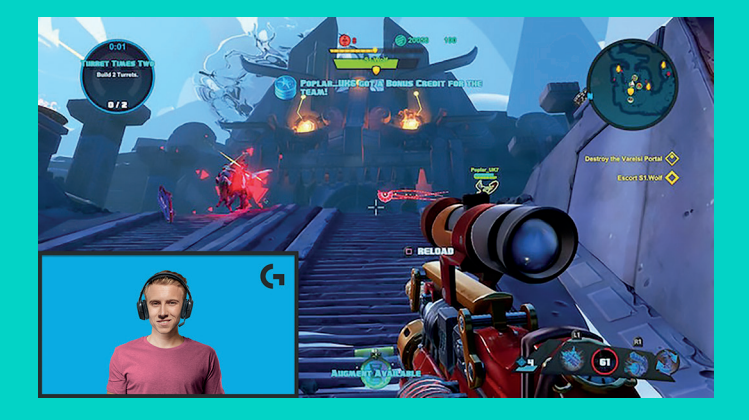

#### COMMENT DIFFUSER SANS ARRIÈRE-PLAN: XSPLIT BROADCASTER

Pour diffuser avec la webcam Logitech C922 sans arrière-plan, effectuez les étapes suivantes:

- Installez ChromaCam by Personify for C922 depuis www.logitech.com/support.
- Lancez XSplit Broadcaster.
- Accédez à Ajouter > Webcam... > ChromaCam by Personify for C922.
  L'application ChromaCam se lancera automatiquement.
- Sélectionnez l'arrière-plan d'écran vert virtuel par défaut dans ChromaCam.
- Dans XSplit Broadcaster, cliquez avec le bouton droit sur la capture de votre webcam pour accéder aux paramètres de la caméra.
- Naviguez jusqu'à l'onglet "Couleur".
- Sélectionnez l'option "ChromaKey" et vérifiez que la couleur verte est sélectionnée afin de supprimer l'écran vert virtuel.

Reportez-vous à la documentation relative à XSplit sur le site <u>http://xsplit.com</u> pour plus d'informations.

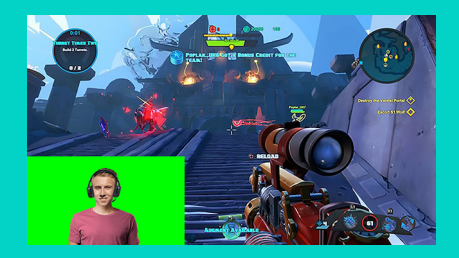

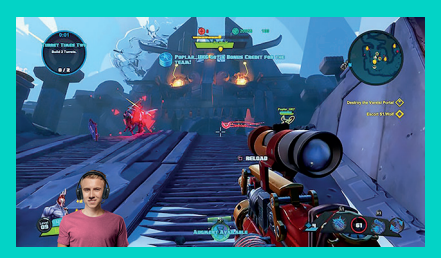

#### CONSEILS

Pour obtenir des résultats optimaux lors de la diffusion, vous devez observer les règles suivantes:

- Évitez de porter des vêtements verts lorsque vous utilisez l'écran vert virtuel.
- Vérifiez que l'éclairage est correct afin que vous soyez bien visible lors de la diffusion.

Pour réaliser une diffusion 720p/60 ips harmonieuse:

- Vérifiez qu'aucune source de lumière n'éclaire derrière la webcam.
- Utilisez une source de lumière principale pour éclairer votre visage.
- Utilisez une source de lumière secondaire plus tamisée pour réduire les ombres sur votre visage induites par la source de lumière principale.
- Réduisez au maximum l'éclairage derrière vous.
- Utilisez la lumière naturelle ou un éclairage blanc clair pour restituer les couleurs le plus fidèlement possible.
- Essayez d'utiliser un éclairage dont vous pouvez contrôler la luminosité.

#### C922 PRO STREAM WEBCAM DISEÑADA PARA QUIENES SE TOMAN MUY EN SERIO EL STREAMING

Diseñada sólo para quienes se toman muy en serio el streaming, Logitech® C922 Pro Stream Webcam está completamente equipada para que difundas tu talento al mundo entero: Streaming Full HD 1080p a 30 fps o 720p a 60 fps y combinación de fondo personalizable.

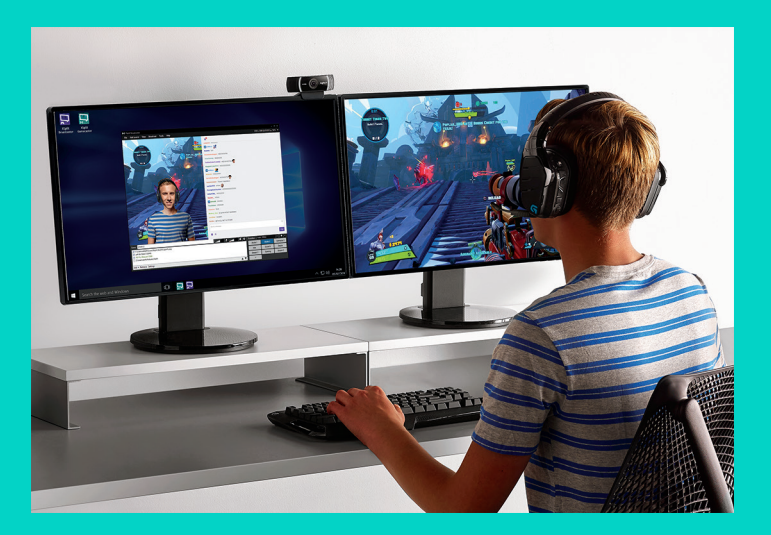

#### **CONTENIDO DE LA CAJA**

- C922 Pro Stream Webcam
- Documentación del usuario
- Trípode\*
- Licencia de tres meses de XSplit\*

\*El trípode y la licencia de tres meses de XSplit sólo se suministran con algunos paquetes.

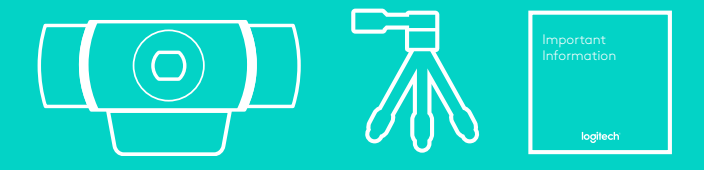

#### CARACTERÍSTICAS DE CÁMARA WEB

- 1. Lente de cristal Full HD y enfoque automático
- 2. Dos micrófonos
- 3. Diodo de actividad
- 4. Clip/base versátil
- 5. Acoplamiento de trípode

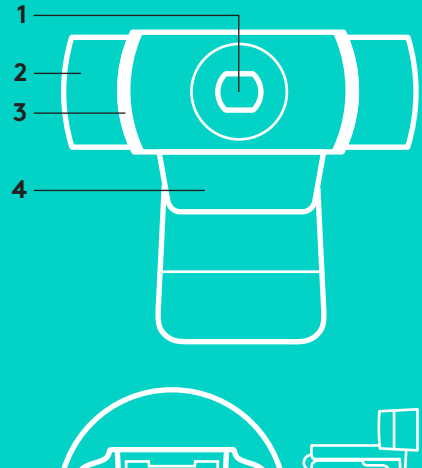

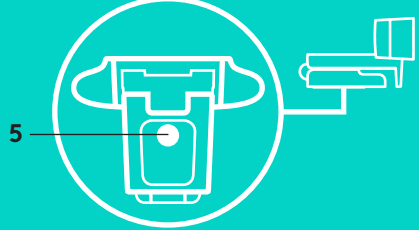

#### **PROCEDIMIENTO RÁPIDO**

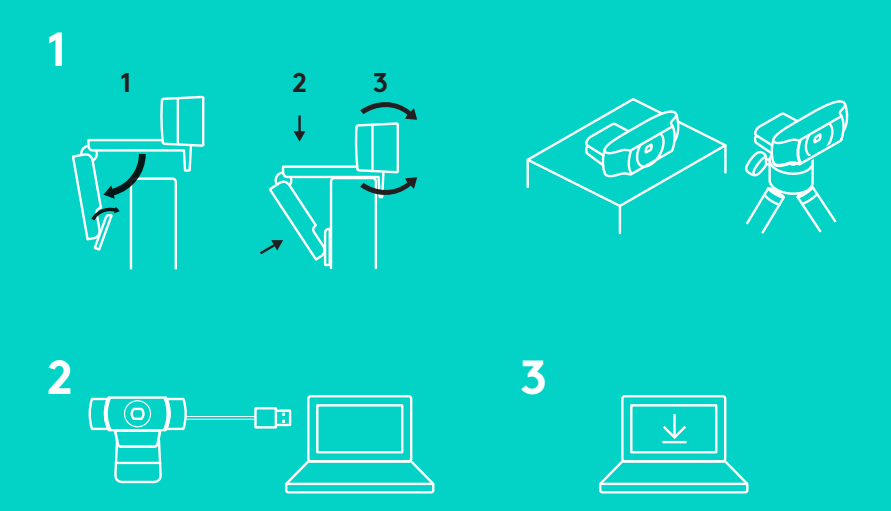

Para usar C922 Pro Stream Webcam, basta con conectarla a la computadora mediante el cable USB y usar tu aplicación favorita:

- XSplit u OBS para realizar streaming online
- La aplicación Cámara de Microsoft (Windows) o QuickTime Player (Mac) para grabar video o fotos
- Skype, Facetime<sup>®</sup> para Mac o Google Hangouts<sup>™</sup> para videoconferencias

Para actualizar la configuración de la cámara, como la exposición o el enfoque, ve a www.logitech.com/support/c922.

Descarga la aplicación ChromaCam de Personify para C922 para usar la tecnología de combinación de fondo en tu streaming en directo: www.logitech.com/support/c922.

#### CÓMO HACER STREAMING CON C922 – XSPLIT BROADCASTER

Para hacer streaming con Logitech C922, completa estos pasos:

- 1. Inicia XSplit Broadcaster.
- Ve a Add (Agregar) > Webcam... (Cámara Web...) > Logitech C922 Pro Stream Webcam.
- Usa la configuración recomendada de Logitech o ajústala manualmente según tus preferencias.

Consulta la documentación de XSplit en http://xsplit.com para obtener más información.

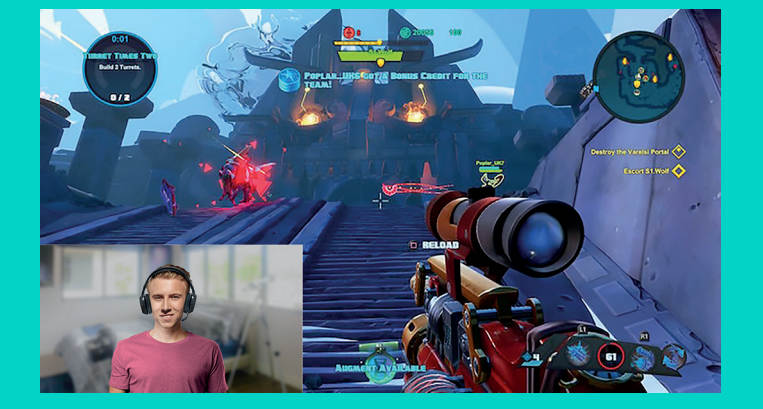

#### CÓMO HACER STREAMING CON UN FONDO PERSONALIZADO – XSPLIT BROADCASTER

Para hacer streaming con Logitech C922 y un fondo personalizado, completa estos pasos:

- 1. Instala ChromaCam de Personify para C922 desde www.logitech.com/support.
- 2. Inicia XSplit Broadcaster.
- Ve a Add (Agregar) > Webcam... (Cámara Web...)> ChromaCam by Personify for C922 (ChromaCam de Personify para C922). La aplicación ChromaCam se iniciará automáticamente.
- **4.** Selecciona el fondo que quieras o agrega el tuyo propio en ChromaCam.

Consulta la documentación de XSplit en http://xsplit.com para obtener más información.

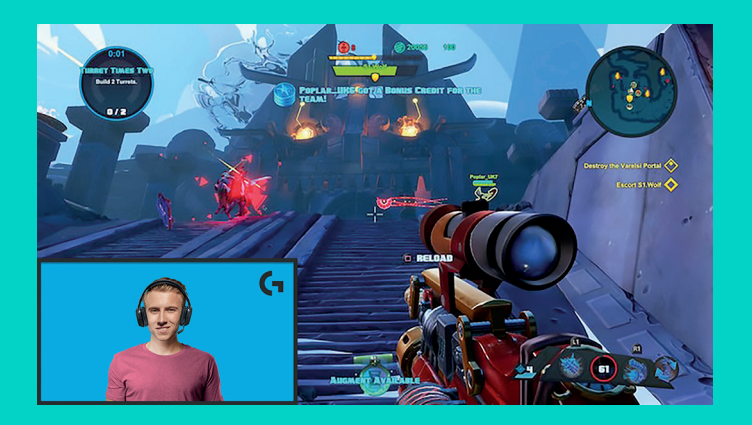

#### CÓMO HACER STREAMING SIN FONDO – XSPLIT BROADCASTER

Para hacer streaming con Logitech C922 sin fondo, completa estos pasos:

- Instala ChromaCam de Personify para C922 desde www.logitech.com/support.
- Inicia XSplit Broadcaster.
- Ve a Add (Agregar) > Webcam... (Cámara Web...)> ChromaCam by Personify for C922 (ChromaCam de Personify para C922). La aplicación ChromaCam se iniciará automáticamente.
- Selecciona el fondo de pantalla verde virtual predeterminado en ChromaCam.
- En XSplit Broadcaster, haz click con el botón derecho en tu captura de cámara Web para pasar a los ajustes de cámara.
- Ve a la ficha "Color".
- Selecciona la opción "ChromaKey", y asegúrate de que esté seleccionado el verde para eliminar la pantalla verde virtual.

Consulta la documentación de XSplit en <u>http://xsplit.com</u> para obtener más información.

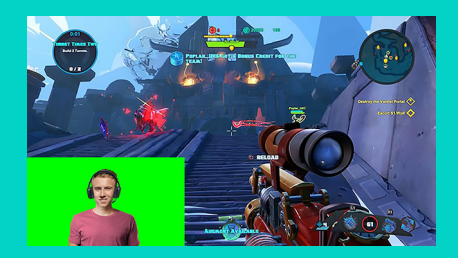

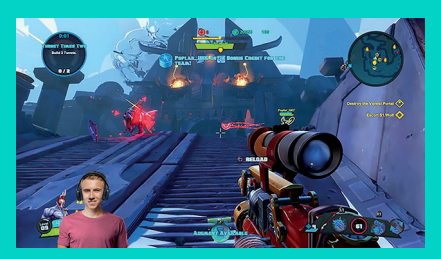

#### SUGERENCIAS/CONSEJOS

Para obtener los mejores resultados al hacer streaming, deberías seguir estos puntos:

- Evita llevar ropa de color verde cuando uses la pantalla verde virtual.
- Debes estar bien iluminado para ofrecer tu mejor imagen posible durante el streaming.

Para conseguir un streaming constante de 720p/60fps:

- La iluminación debe proceder de detrás de la cámara Web
- Usa una "keylight", una fuente de luz principal, para iluminarte la cara.
- Usa una luz más suave de relleno ("fill light") para reducir las sombras en la cara debidas a la luz principal.
- Mantén al mínimo la iluminación situada por detrás de ti.
- Usa iluminación natural o luces blancas brillantes para proporcionar colores neutros.
- Trata de usar iluminación en la que puedas controlar el brillo.

#### C922 PRO STREAM WEBCAM DESENVOLVIDA PARA QUEM FAZ TRANSMISSÕES

Desenvolvida especialmente para quem faz transmissões de streaming, a Logitech®C922 Pro Stream Webcam vem totalmente equipada para lhe permitir transmitir seu talento para o mundo: full HD com transmissão de 1080 p a 30 fps ou 720 p a 60 fps, além de substituição de plano de fundo personalizável.

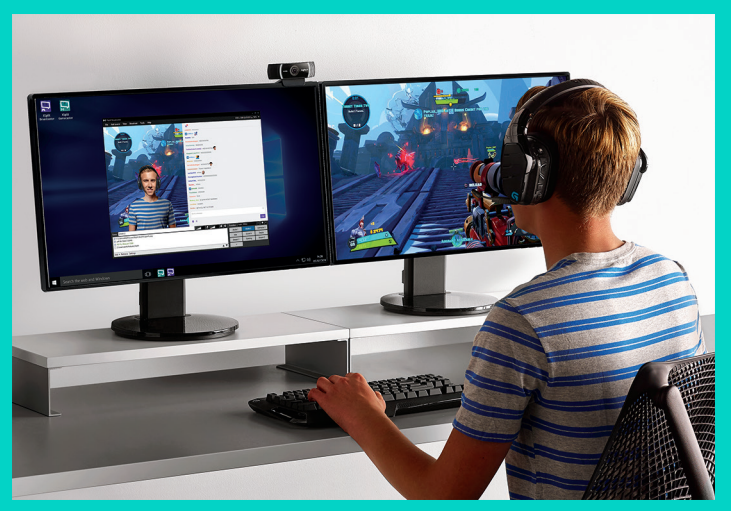

#### O QUE CONTÉM NA CAIXA

- C922 Pro Stream Webcam
- Documentação do usuário
- Tripé\*
- Licença XSplit de três meses\*

\*O tripé e a licença XSplit de três meses só estão disponíveis com alguns pacotes.

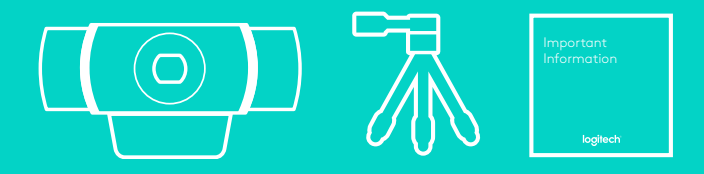

#### **RECURSOS DA WEBCAM**

- 1. Lente de vidro Full HD com foco automático
- 2. Microfone duplo
- 3. Luz de atividade
- 4. Base/clipe flexível
- 5. Ligação do tripé

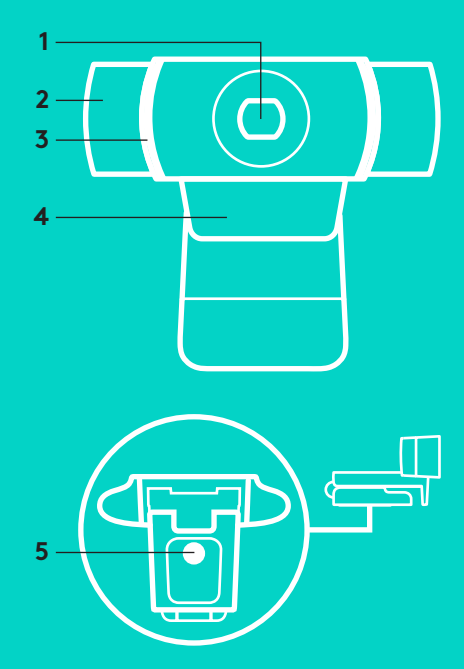

### INSTALAÇÃO RÁPIDA

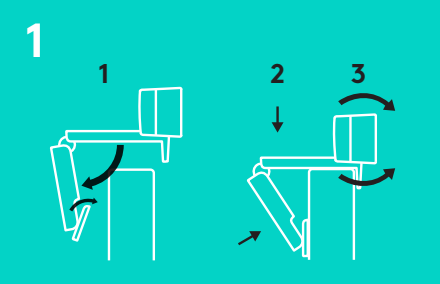

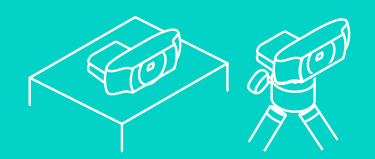

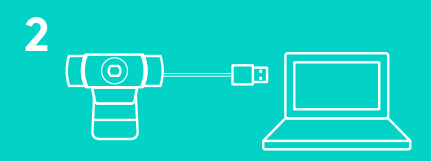

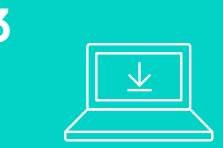

Para usar a C922 Pro Stream Webcam, conecte-a em seu computador usando o cabo USB e inicie seu aplicativo favorito:

- XSplit ou OBS para transmissões online
- Microsoft Camera App (Windows) ou QuickTime Player (Mac) para gravar fotos ou vídeos
- Skype, Facetime<sup>®</sup> para Mac ou Google Hangouts<sup>™</sup> para videochamadas.

Para atualizar as configurações da sua câmera, como exposição ou foco, acesse www.logitech.com/support/c922.

Faça o download do aplicativo ChromaCam da Personify para a C922 para usar a tecnologia de substituição de plano de fundo em transmissões ao vivo: www.logitech.com/support/c922.

#### 31 Português

#### COMO FAZER TRANSMISSÃO COM C922 – XSPLIT BROADCASTER

Para fazer transmissão com a Logitech C922, siga estes passos:

- 1. Inicie o XSplit Broadcaster.
- 2. Vá até Adicionar > Webcam...> Logitech C922 Pro Stream Webcam.
- Use as configurações recomendadas pela Logitech ou ajuste-as manualmente como preferir.

Para mais informações, consulte a documentação do XSplit em http://xsplit.com.

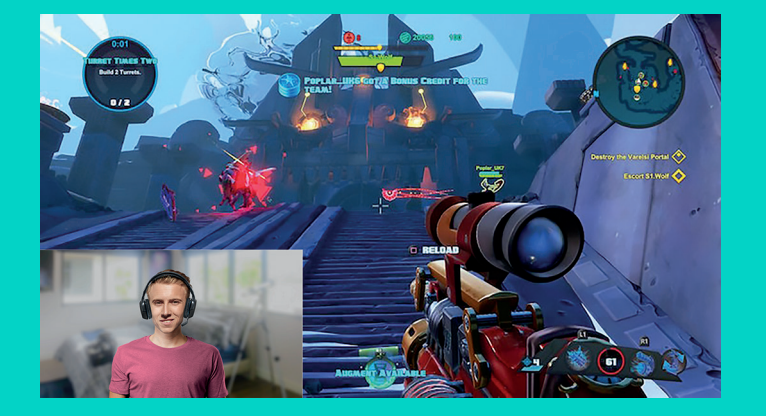

#### COMO FAZER TRANSMISSÃO COM PLANO DE FUNDO PERSONALIZÁVEL – XSPLIT BROADCASTER

Para fazer transmissão com a Logitech C922 e um plano de fundo personalizável, siga estes passos:

- Instale o ChromaCam da Personify para a C922 em www.logitech.com/support.
- 2. Inicie o XSplit Broadcaster.
- Vá até Adicionar > Webcam...>ChromaCam da Personify para C922. O aplicativo ChromaCam irá iniciar automaticamente.
- **4.** Selecione o plano de fundo desejado ou adicione o seu no ChromaCam.

Para mais informações, consulte a documentação do XSplit em http://xsplit.com.

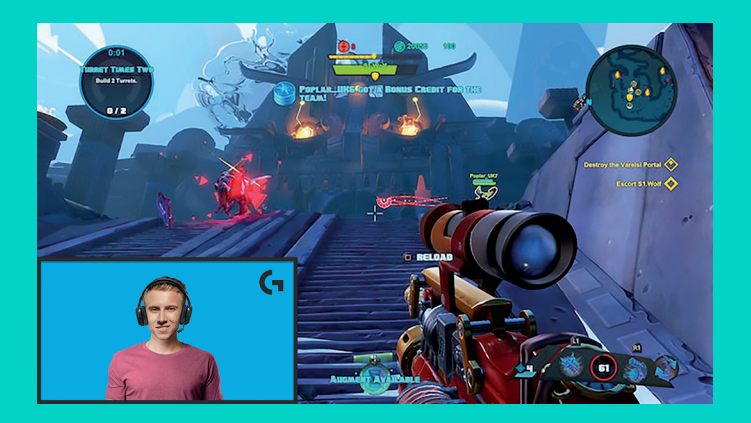

#### COMO FAZER TRANSMISSÃO SEM PLANO DE FUNDO- XSPLIT BROADCASTER

Para fazer transmissão com a Logitech C922 sem plano de fundo, siga estes passos:

- Instale o ChromaCam da Personify para a C922 em www.logitech.com/support.
- Inicie o XSplit Broadcaster.
- Vá até Adicionar > Webcam...>ChromaCam da Personify para C922. O aplicativo ChromaCam irá iniciar automaticamente.
- Selecione o plano de fundo de tela virtual verde padrão no ChromaCam.
- No XSplit Broadcaster, clique com o botão direito do mouse na imagem capturada pela webcam e vá até Configurações da câmera.
- Siga até a aba "Cor".
- Selecione a opção "ChromaKey" e certifique-se de que o verde esteja selecionado para remover a tela verde virtual.

Para mais informações, consulte a documentação do XSplit em <u>http://xsplit.com</u>.

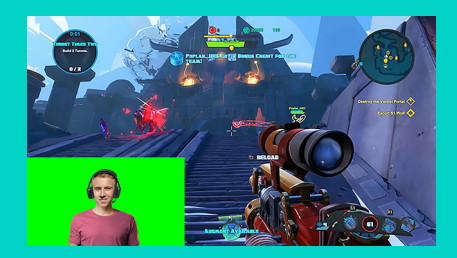

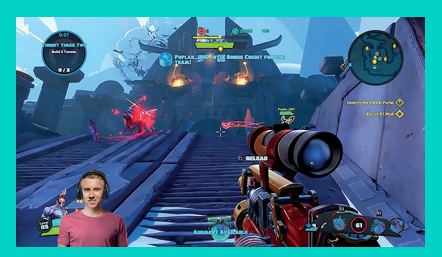

#### DICAS/CONSELHOS

Para alcançar melhores resultados ao fazer a transmissão, siga as seguintes etapas:

- Evite usar roupas verdes quando estiver usando a tela virtual verde.
- Certifique-se de que você tenha boa iluminação para otimizar sua aparência durante a transmissão.

Para alcançar uma transmissão constante de 720 p/ 60 fps:

- Certifique-se de que qualquer iluminação esteja atrás da webcam.
- Use uma "keylight", fonte de luz principal que irá iluminar seu rosto.
- Use uma "fill light", luz de preenchimento leve que irá reduzir as sombras no seu rosto provenientes da luz principal.
- Mantenha a iluminação atrás de você ao mínimo possível.
- Use a luz natural ou luz branca intensa para gerar cores neutras.
- Tente usar uma iluminação que você possa controlar a intensidade.

© 2016 Logitech. Logitech, Logi and other Logitech marks are owned by Logitech and may be registered. All other trademarks are the property of their respective owners. Logitech assumes no responsibility for any errors that may appear in this manual. Information contained herein is subject to change without notice.

© 2016 Logitech. Logitech, Logi et les autres marques Logitech sont la propriété de Logitech et sont susceptibles d'être déposées. Logitech décline toute responsabilité en cas d'erreurs susceptibles de s'être glissées dans le présent manuel. Les informations énoncées dans ce document peuvent faire l'objet de modifications sans avis préalable.

WEB-621-000009.002